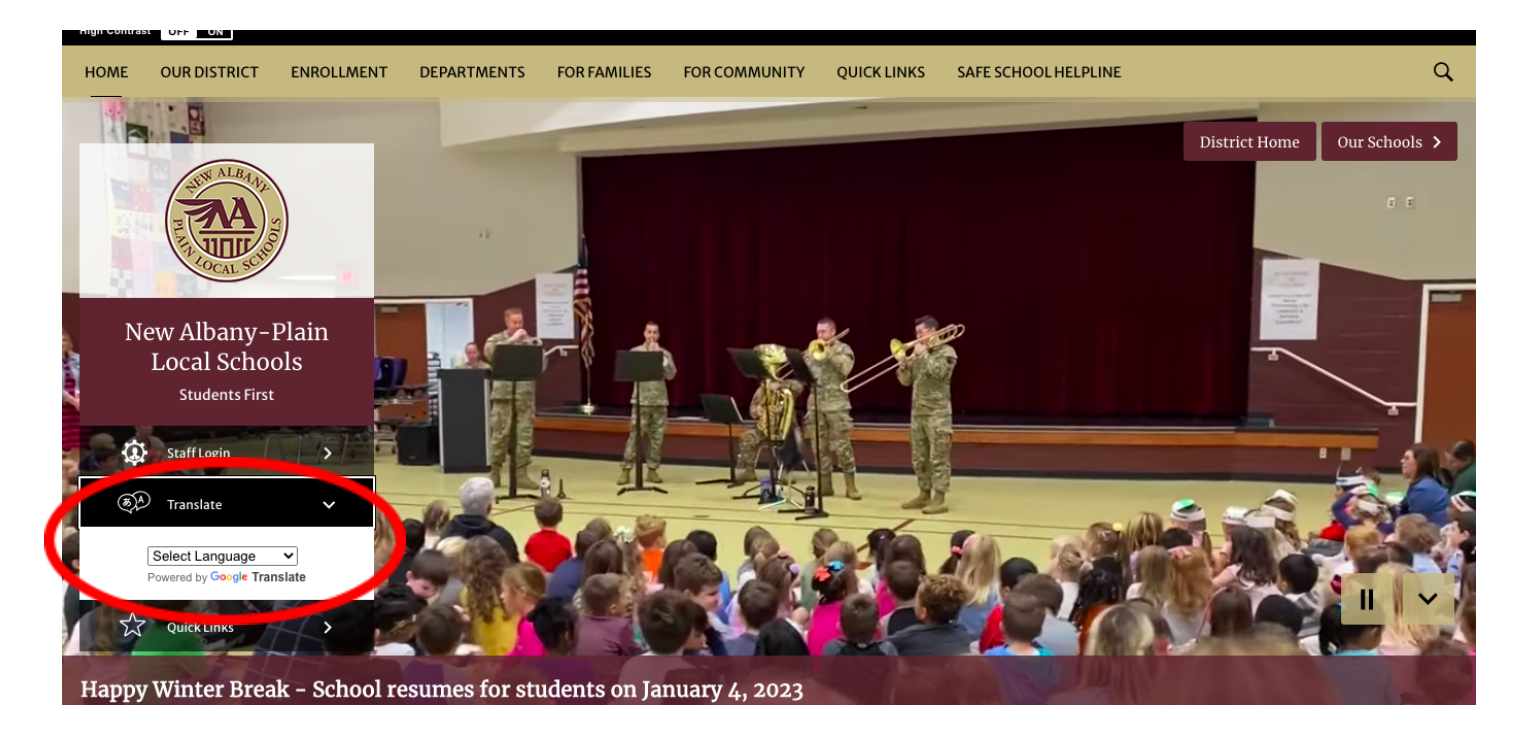

Ingresar a la página web: <u>https://www.napls.us/napls</u> e ir a la opción translate. Click en **select language** y elegir Spanish. La página se va a traducir a Español.

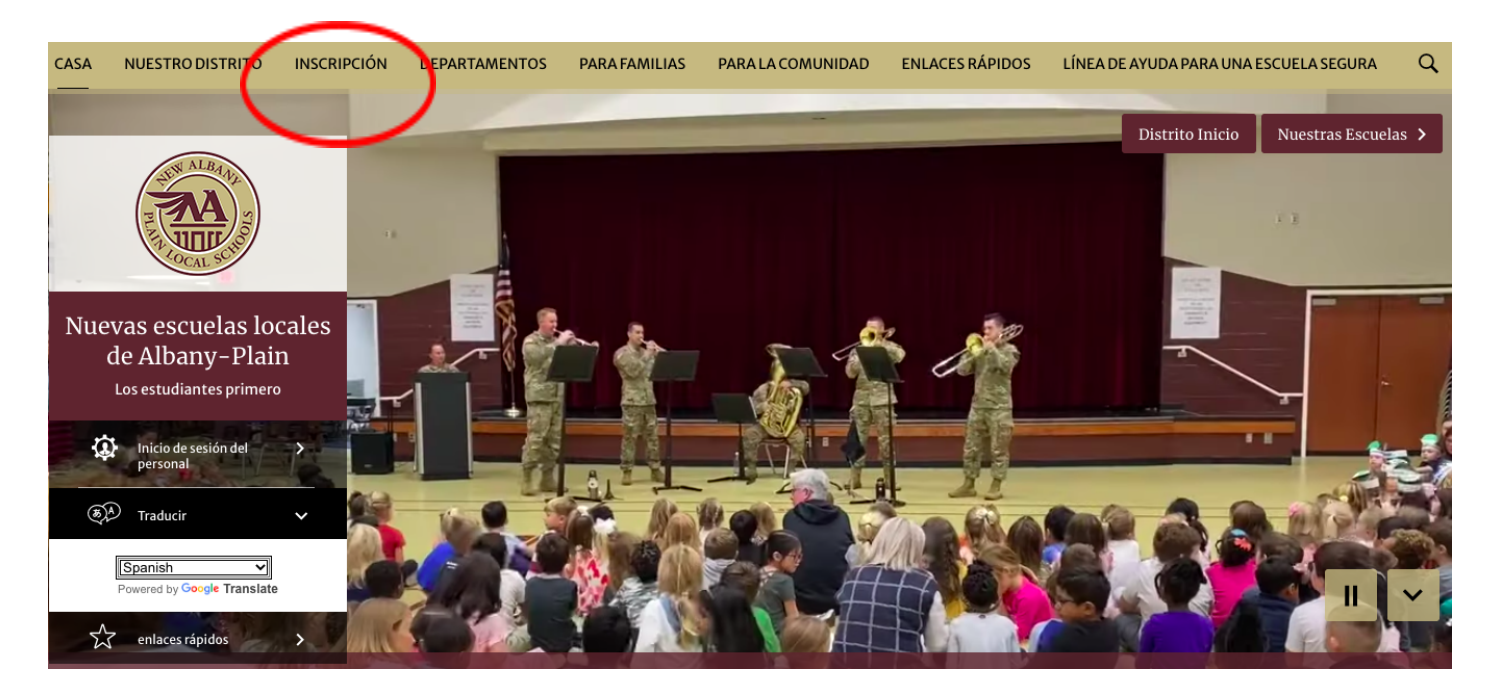

Hacer click en Inscripción.

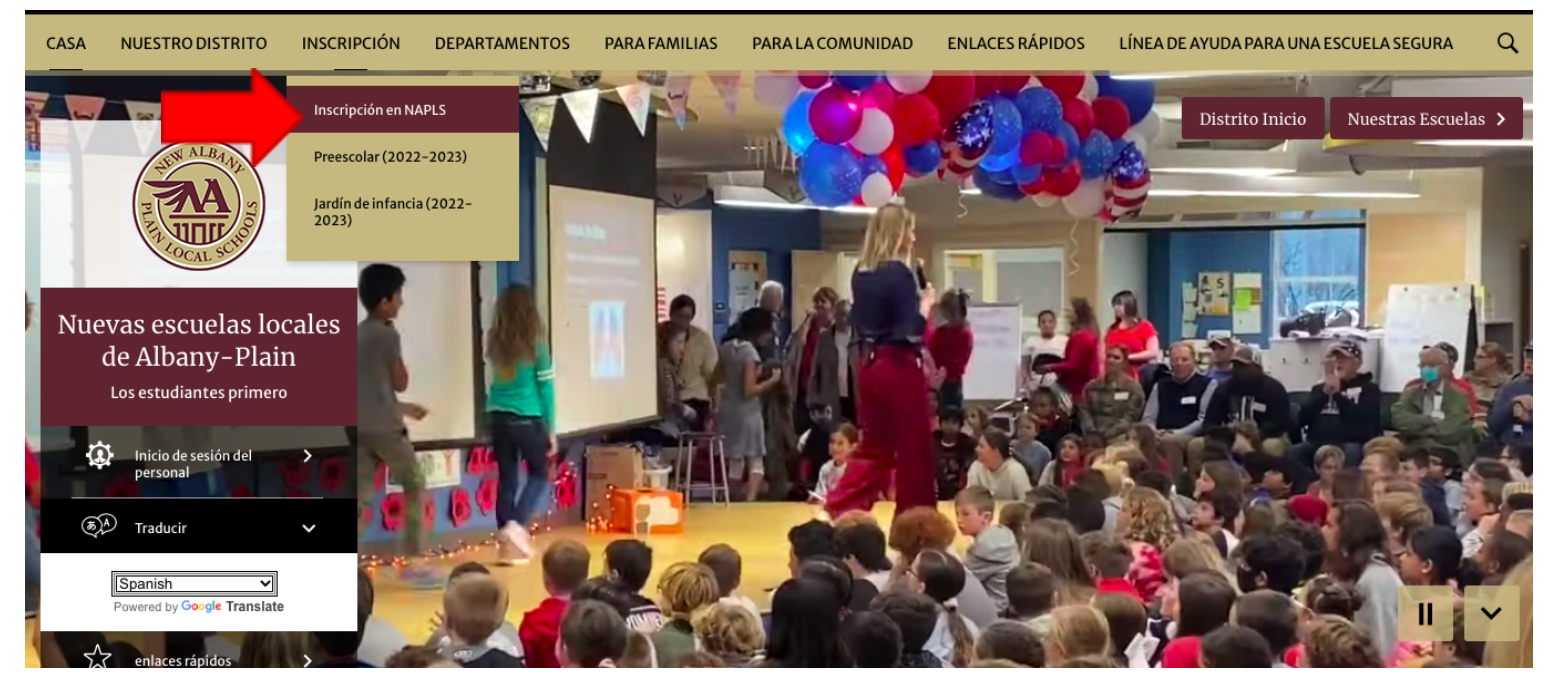

Hacer click en la opción Inscripción en NAPLS

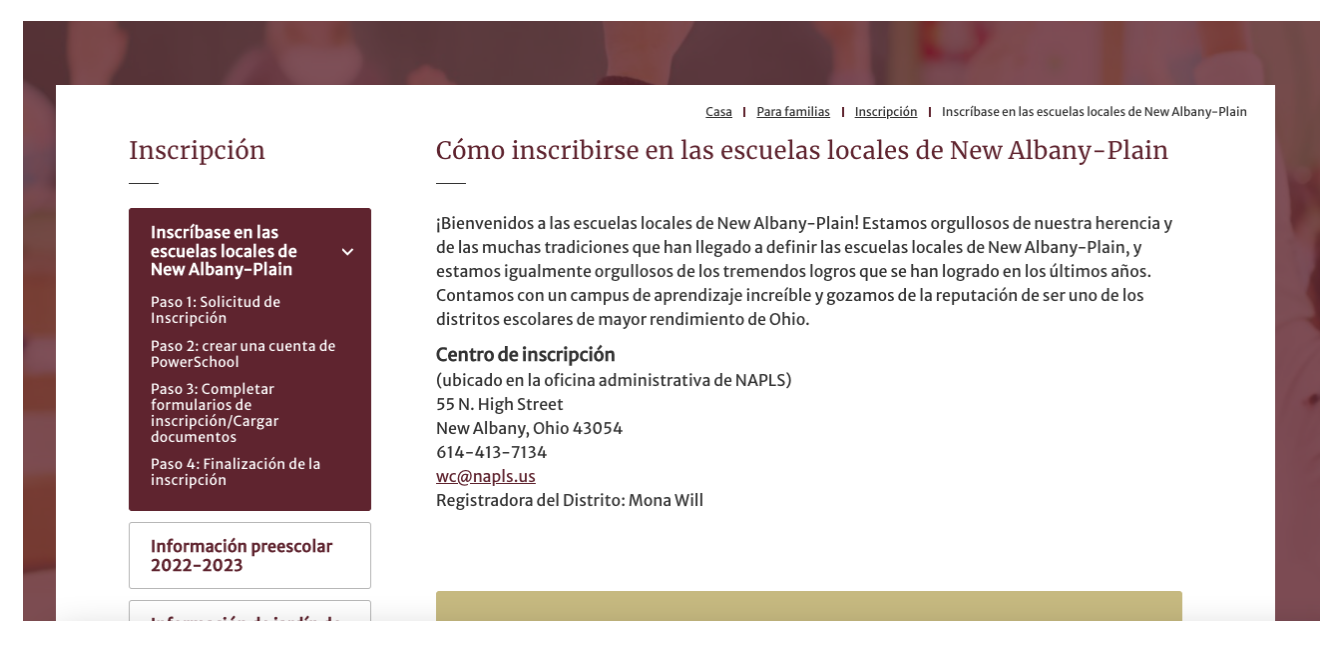

Aparecerá esta ventana y debe mover el cursor hacia abajo para llegar a la siguientes opciones.

¡IMPORTANTE! Tenga todos los documentos de respaldo listos para cargar antes de comenzar el proceso de inscripción en línea. Las solicitudes de inscripción que estén incompletas se **eliminarán** automáticamente 14 días después de la fecha de inicio del proceso de inscripción .

Lista de documentos de inscripción requeridos

## Siga los pasos a continuación para inscribir a su(s) hijo(s).

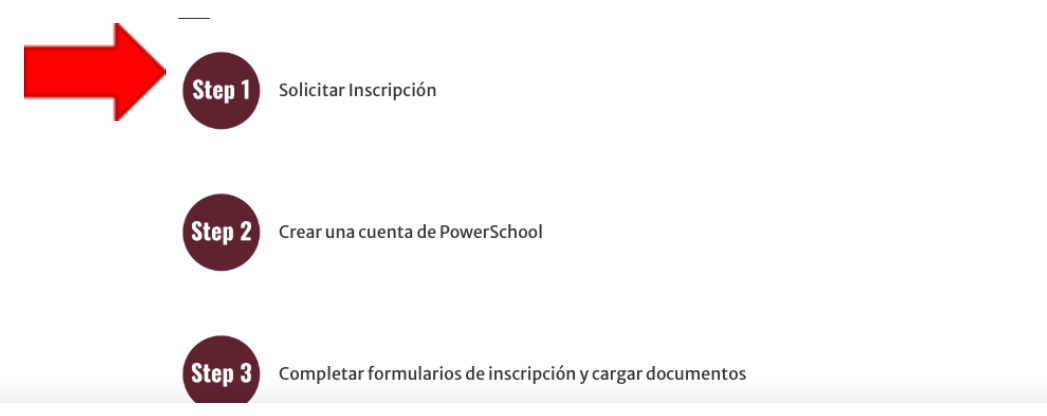

Una vez que llegue a estas opciones, hacer click en el paso 1, donde dice **solicitar inscripción**.

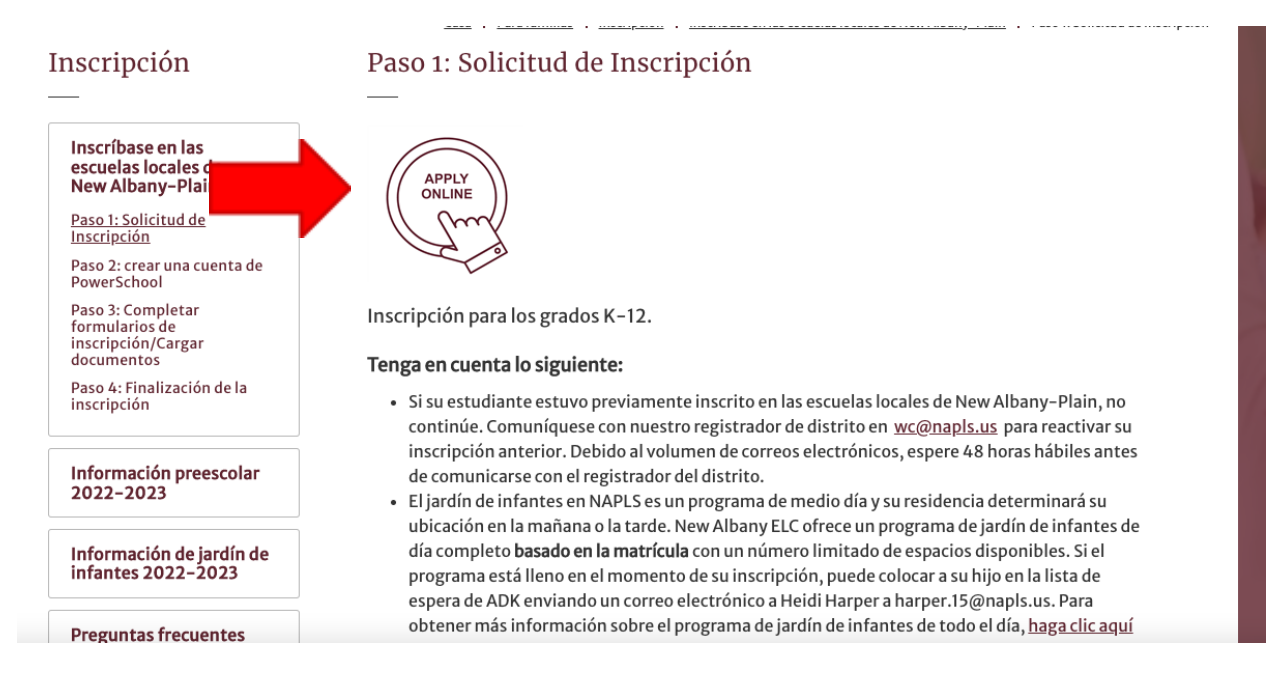

Aparecerá esta ventana. Por favor, hacer click en apply online.

| Pre-Registration for Enrollment at New Albany-Plain Local Schools |                                                                   |             |
|-------------------------------------------------------------------|-------------------------------------------------------------------|-------------|
| Student Information                                               |                                                                   |             |
| First Name *                                                      | Middle Name                                                       | Last Name * |
| Preferred Name *                                                  | Preferred Pronoun                                                 | Gender *    |
| Date of Birth *                                                   | Enrolling School Year *                                           | × ×         |
| Grade Level Student Will Enter *                                  | When will the student start attending Nev<br>Plain Local Schools? | v Albany-   |
|                                                                   | MM/DD/YYYY                                                        |             |

Aparecerá esta ventana. Por favor, elegir la imagen del globo terraqueo en la esquina superior derecha y seleccionar **Spanish**. Llenar la aplicación con la información requerida.

| Nombre            | Teléfono          |
|-------------------|-------------------|
| validar identidad | APPLY TO SCHOOL ③ |
| I'm not a robot   |                   |

Una vez terminada la aplicación. Validar la identidad haciendo click en l'm not a robot y hacer click en **apply to school**.

Una vez que envíe esta aplicación, le enviarán un email con información sobre los siguientes pasos a seguir.